## PROFITUS

WALLET TOP UP AND MONEY WITHDRAWAL

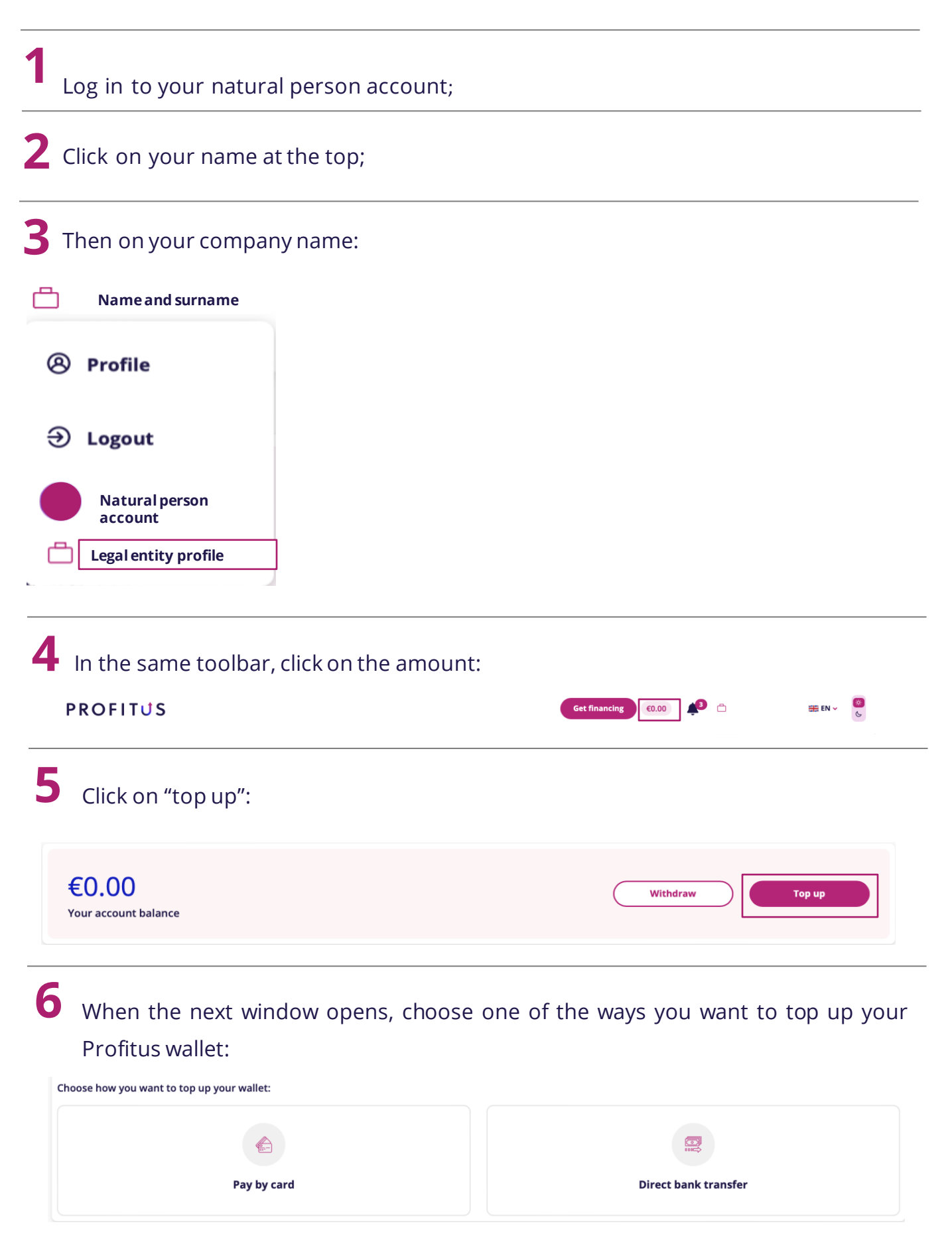

If you choose "pay by card":

• Enter the amount and click "Next":

| After entering the amount of money, you will be directed to another window where you will need to enter the data of the card from which you wish to top up the account. The maximum amount of one top-up by card is 10,000 euros. Wallet top-ups are only allowed from the Profitus account holder's bank account.<br>How much money to fill wallet? |        |  |
|----------------------------------------------------------------------------------------------------|--------|--|
| 10                                                                                                    |        |  |
| Service fee                                                                                                    | €0.00  |  |
| Total                                                                                                    | €10.00 |  |
| Next                                                                                                    |        |  |

- In the window that appears, enter the card details. You can also choose whether you want to save the card in this window. If you save the card, you will not need to enter the card details for your next payment:
- Click "Confirm".

|                                 |                         | Please enter payment information |                                                                    |
|---------------------------------|-------------------------|----------------------------------|--------------------------------------------------------------------|
| Transaction                     | information             | Card number:                     | Store this card:<br>● Yes ○ No<br>I choose an alias for this card: |
|                                 | Merchant ID:            | Expiry date:                     | (optional)                                                         |
| Payment case:<br>Single payment | Order amount:<br>€10.00 | Month: 01 Year: 2024 Vear: 2024  |                                                                    |
|                                 |                         |                                  |                                                                    |

If you selected "Direct bank transfer":

• Click "Create bank details". By clicking on this button, you will be provided with the details you need to make the transfer via your online bank:

| - |              |  |  |
|---|--------------|--|--|
| 1 | un balle all |  |  |
|   |              |  |  |
|   |              |  |  |

## **R** If you want to withdraw money from your Profitus wallet:

First you will need to add your bank account. This needs to be approved by your payment partner Lemonway.

• After logging in to your account and accessing your legal entity profile, click on the amount in the toolbar:

| PROFITUS                      | Get financing 60.00 | 部 EN マ 🛞 |
|-------------------------------|---------------------|----------|
| Click "withdraw":             |                     |          |
|                               |                     |          |
| €0.00<br>Your account balance | Withdraw            | Тор ир   |

• Enter your bank account number and bank name in the table on the left and then upload a statement of any transfer made from your bank account. The statement must be in PDF format:

| Bank na                 | me                                                                                |
|-------------------------|-----------------------------------------------------------------------------------|
| Holder                  |                                                                                   |
| ame bank<br>nitiated to | account number that shows at least one payment you<br>identify the account owner. |
|                         | Drag & drop -or- Open file browser                                                |

• Once your account has been approved by the payment partner, you can withdraw your funds. You can do this in the table on the right. Click on the "Bank Account" row and you will see your bank account number and "Enabled". Enter the amount you wish to withdraw and click on the "Withdraw" button:

| Withdraw money                         |        |
|----------------------------------------|--------|
| Bank Account                           |        |
| Bank Account                           | ~      |
| Paysera (LT XXXXXXXXXXXXXXXX)- Enabled |        |
| 10                                     |        |
| Service fee                            | €0.00  |
| Total                                  | €10.00 |
| Withdraw                               |        |